# Certificate Issuance Service Operating Manual

For Companies

11.5.0版 2025年5月1日 NTT西日本

## **Table of Contents**

| 1          | Introduction                  |             |   |
|------------|-------------------------------|-------------|---|
| <u>1.1</u> | Notes on Operation            |             | 8 |
|            |                               |             |   |
| 2          | <b>Receiving Certificates</b> | Sent Online |   |

### 1.1 Notes on Operation

#### System Requirements and Operation Confirmation Terminals

| Classification | System requirements and supported terminals |
|----------------|---------------------------------------------|
| PC             | Chrome                                      |
|                | Edge                                        |

\*The operation confirmation terminals have been determined as a result of checking and do not guarantee proper operation.

\*The images may not be properly displayed depending on the model or browser.

\*The operation was confirmed with the latest version as of the date when it was performed.

\*The service may be available from a terminal that does not meet the system requirements described in the terms of use or other than the operation confirmation terminals, but NTT West does not guarantee proper operation with such a terminal. Some of the screens may not be displayed or work correctly.

#### **Inquiry about the System**

◆ NTT West Call Center for Certificate Issuance Service (Only available in Japanese)

| Phone              | 06-6809-4327 |
|--------------------|--------------|
| Reception<br>hours | 24 hours     |

\*The screen images shown below are samples. For actual operation, follow the on-screen instructions.

### 2.1 How to Receive Certificates Sent Online

| Screen Images                                                                                                    | Steps | How to Operate                                                                                                    |
|----------------------------------------------------------------------------------------------------|-------|----------------------------------------------------------------------------------------------------|
| Information from Certificate Issuance Service for whom it may concern,   We have received a request from OO…   Bolowing electronic certificate(s):   Certificate of Graduation   Messe access the link below to check the certificate.   Messe access the link below to check the certificate.   Messe access the link below to check the certificate.   Messe access the link below to check the certificate.   Messe access the link below to check the certificate.   Messe access the applicant as necessary.   A A email@******* | 2     | When a user of Certificate Issuance<br>Service issues a certificate for submitting<br>to a company, the company will be<br>notified by email as shown on the left.<br>Read the content of the email and access<br>the URL. |

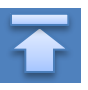

| *Tł                                                                  | ne screen images shown below   | v are sample | es. For actual operation, follow the on-screen instructions                                                                                                    |
|----------------------------------------------------------------------|--------------------------------|--------------|----------------------------------------------------------------------------------------------------|
| Screen I                                                             | mages                          | Steps        | How to Operate                                                                                                    |
|                                                                      |                                | 3            | Enter the email address of the recipient.<br>[Notes]                                                                                                    |
| The University メールアドレス入力<br>本人確認のため、申請者が指定したメール<br>メールアドレス<br>ズールアドレ | <u>アドレスを入力して下さい</u><br>ス<br>援む |              | Enter <b>the email address of the recipient</b> .<br>An error will occur and the next screen will<br>not be displayed if the entered email address<br>is incorrect. |
|                                                                      |                                | 4            | Click "Proceed(進む)".                                                                                                    |
|                                                                      |                                |              |                                                                                                    |
|                                                                      |                                |              |                                                                                                    |
|                                                                      |                                |              |                                                                                                    |
|                                                                      |                                |              |                                                                                                    |
|                                                                      |                                |              |                                                                                                    |
|                                                                      |                                |              |                                                                                                    |
|                                                                      |                                |              |                                                                                                    |
|                                                                      |                                |              |                                                                                                    |
|                                                                      |                                |              |                                                                                                    |
|                                                                      |                                |              |                                                                                                    |
|                                                                      |                                |              |                                                                                                    |
|                                                                      |                                |              |                                                                                                    |

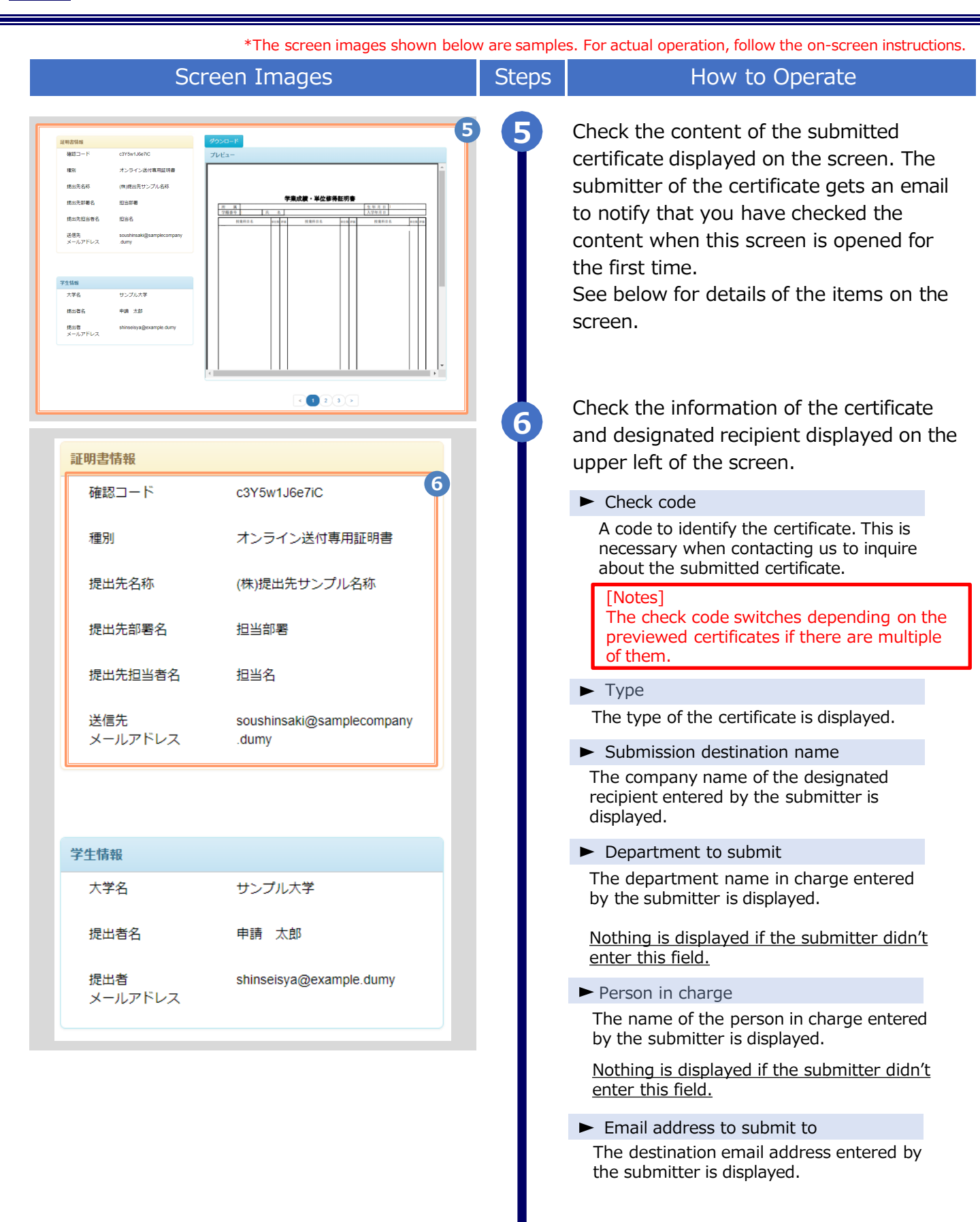

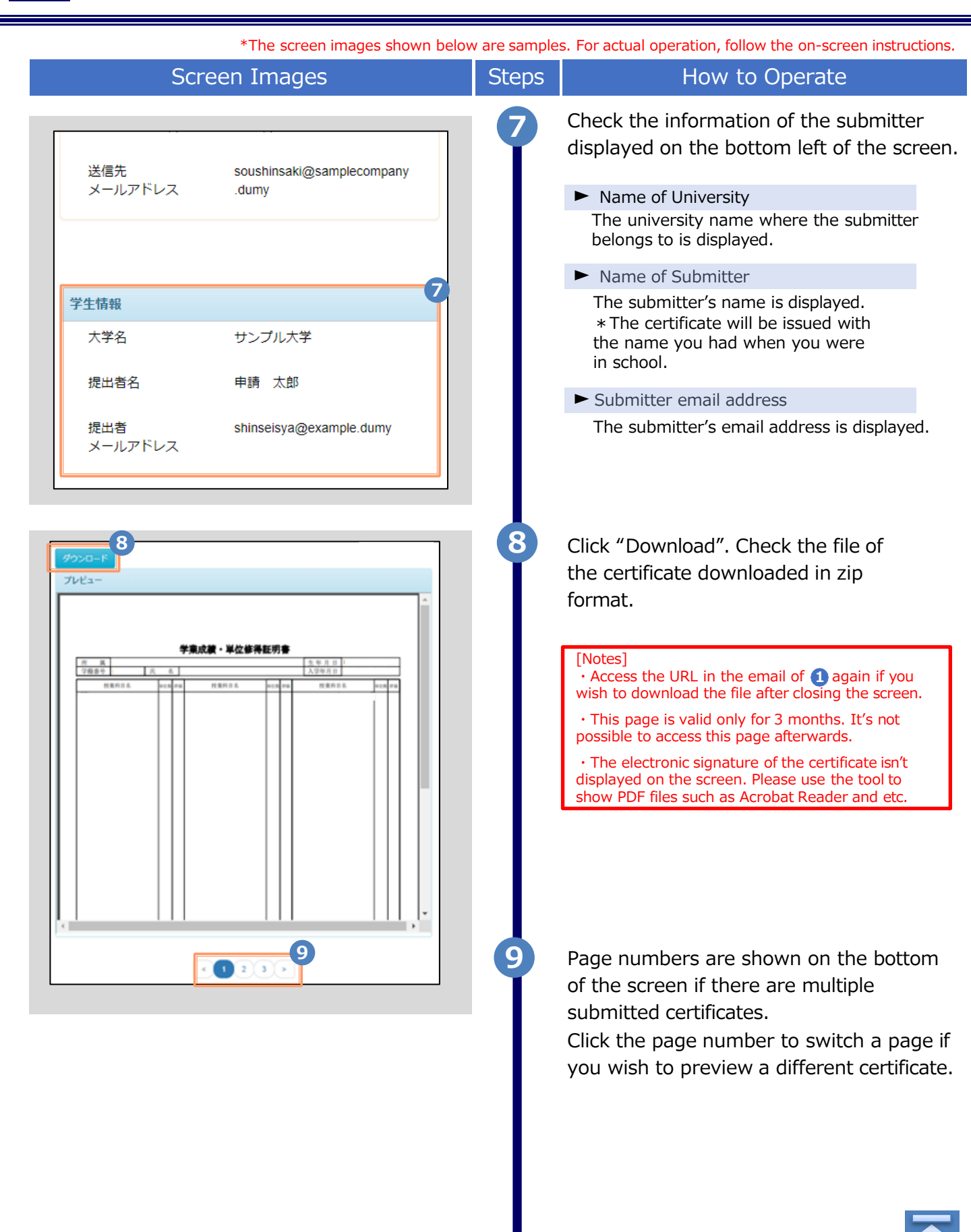

### 改版履歴

| 版数       | 年月日        | 変更箇所     | 内容                                                  |
|----------|------------|----------|-----------------------------------------------------|
| 初版       | 2021.11.30 | -        | 新規作成(step8.0.0にて初版)                                 |
| 8.6.0版   | 2022.10.11 | PO       | 版数を更新                                               |
| 0.0.05   | 2022.10.27 | P5,P6,P7 | 画像差し替え                                              |
| 9.0.0//x |            | P5,P8    | 言語切り替えの手順を追加                                        |
| 10.0.0版  | 2023.11.20 | Р3       | 動作条件及び対応端末に「Edge」追加<br>コールセンターの記載を各メールVMに合わせ<br>て修正 |
| 11.0.0版  | 2024.03.21 | _        | バージョンのみ変更                                           |
| 11.2.0版  | 2024.05.17 | _        | バージョンのみ変更                                           |
| 11.4.0版  | 2024.09.11 | _        | バージョンのみ変更                                           |
| 11.5.0版  | 2025.5.1   | _        | バージョンのみ変更                                           |